# 1. Login เข้า Google Chula

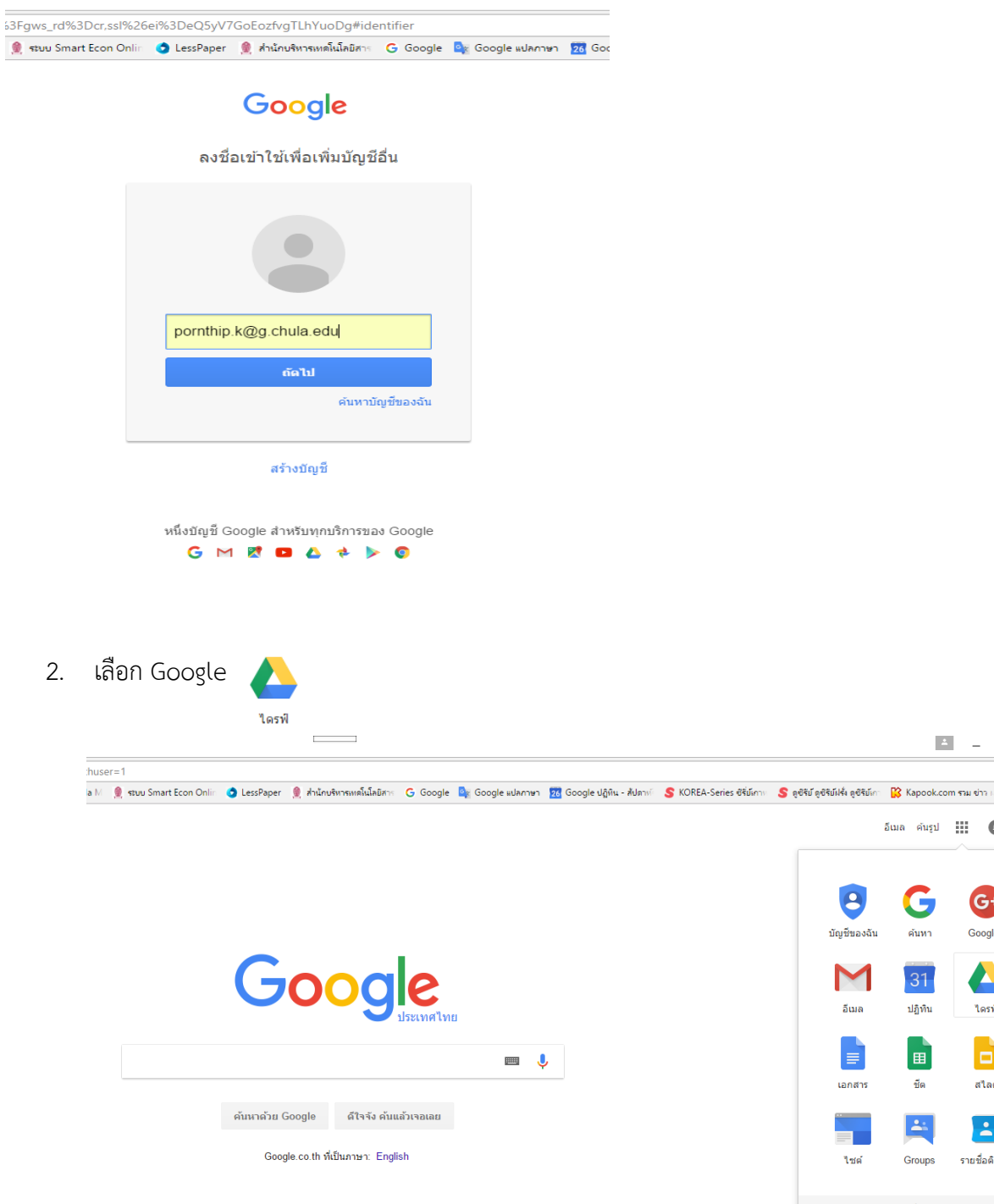

┦☆ ( >> อีเมล คันรูป 🎹 🚺 🚮 8 G G+ บัญชีของฉัน ด้นหา Google+ M 31 อีเมล ปฏิทิน ใดรฟ ชื่อ สไลด์ เอกสาร -: Groups รายชื่อติดต่อ ไซด์ อื่นๆ

≛ – ⊡ ×

|   | 3. เลีย<br><mark>} ใ</mark> ดรฟัง | อก Google ชีต ที่ต้อง<br>องฉัน - Google ไดร 🗙 | การ หรือ เพื่อสร้าง ซีตใหม่                                                |
|---|-----------------------------------|-----------------------------------------------|----------------------------------------------------------------------------|
| ÷ | $\rightarrow$ C                   | https://drive.c                               | oogle.com/drive/u/1/my-drive                                               |
|   | แอป 🗋                             | User Identification and                       | 🍥 Home   Faculty of Eco 🧕 👷 ระบบจองห้องปฏิบัติการ อะ 🧕 Econ Reserve & Ma l |
| ( | Go                                | ogle ไดรฟ                                     | <b>Q</b> ค้นหาไดรฟ์                                                        |
|   |                                   | ใหม่                                          | ไดรฟ์ของฉัน ◄                                                              |
| • | Ŧ                                 | โฟลเดอร์                                      |                                                                            |
|   | Ŧ                                 | อัปโหลดไฟล์                                   |                                                                            |
|   | 1                                 | อัปโหลดโฟลเดอร์                               | om 207                                                                     |
|   | =                                 | Google เอกสาร                                 |                                                                            |
|   |                                   | Google ชีด                                    |                                                                            |
|   |                                   | Google สไลด์                                  | Facharment and an and a second second                                      |
|   |                                   | เพิ่มเดิม                                     | > <u>-</u>                                                                 |
|   | ใช้ไป 36                          | GB                                            |                                                                            |
|   |                                   |                                               | 🔲 ดัวอย่างการสร้าง Google 🔳 ดัวอย่างการสร้าง Google                        |

4. จะได้ซีตเพื่อทำการสร้างเอกสารหใหม่ หรือเปิดจากซีตที่มีข้อมูอยู่แล้ว

### <u>ชีตใหม่</u>

| 🗋 User Iden<br>สเปรดชืด | tification an: 🙆 Hi<br><i>ไม่มีชื่อ</i> 🖄 | ime   Faculty of Eco | 🧌 👷 ຈະນນຈອກໂອກຢູ່ຜູ້ນີ້ກໍ | nns ə: 👤 Ecor | i Reserve & Ma ⊠ | 🚊 stuu Smart Econ O | Inlin 🧔 LessPaper | r 👤 สำนักบจิหาด | พคโซโลซิสาร 🕒 G | oogle 隆 Google | เปลกาษา 🔀 | Google ปฏิผิน - สัปดาเ | S KOREA-Seri | es ซิรีม์คาะ | S ອຸປີຈີນ໌ ອຸປີຈີນ໌ມຈໍ່ເ ອຸປິຈີນ໌ເກ | Kapook.com | או רוש שרא ו<br>nthip.k@g.chula.i |
|-------------------------|-------------------------------------------|----------------------|---------------------------|---------------|------------------|---------------------|-------------------|-----------------|-----------------|----------------|-----------|------------------------|--------------|--------------|-------------------------------------|------------|-----------------------------------|
| เฟล์ แก้ไข              | แสดง แทรก ๆ                               | ปแบบ ข้อมูล เ        | ครื่องมือ ส่วนเสริม       | ความช่วยเหลือ |                  |                     |                   |                 |                 |                |           |                        |              |              |                                     | ความคิดเห  | iu 🔒 uze                          |
| e n a                   | 7 8 % 4                                   | .00, 123 - Aria      | - 10                      | - B Z         | s <u>A</u> - ≩₁- | ⊞•88• ≡•            | 1 -  + - GO       | ∎∎⊽-            | Σ-              |                |           |                        |              |              |                                     |            |                                   |
| A                       |                                           | C                    | 0                         |               |                  | 0                   |                   |                 |                 | *              |           | м                      | N            | 0            | D                                   | 0          | P                                 |
| ^                       |                                           |                      | 5                         |               |                  | 3                   |                   |                 |                 | 'n             |           |                        |              | 0            |                                     | u l        | n                                 |
|                         |                                           |                      |                           |               |                  |                     |                   |                 |                 |                |           |                        |              |              |                                     |            |                                   |
|                         |                                           |                      |                           |               |                  |                     |                   |                 |                 |                |           |                        |              |              |                                     |            |                                   |
|                         |                                           |                      |                           |               |                  |                     |                   |                 |                 |                |           |                        |              |              |                                     |            |                                   |
|                         |                                           |                      |                           |               |                  |                     |                   |                 |                 |                |           |                        |              |              |                                     |            |                                   |
|                         |                                           |                      |                           |               |                  |                     |                   |                 |                 |                |           |                        |              |              |                                     |            |                                   |
|                         |                                           |                      |                           |               |                  |                     |                   |                 |                 |                |           |                        |              |              |                                     |            |                                   |
|                         |                                           |                      |                           |               |                  |                     |                   |                 |                 |                |           |                        |              |              |                                     |            |                                   |
|                         |                                           |                      |                           |               |                  |                     |                   |                 |                 |                |           |                        |              |              |                                     |            |                                   |
|                         |                                           |                      |                           |               |                  |                     |                   |                 |                 |                |           |                        |              |              |                                     |            |                                   |
|                         |                                           |                      |                           |               |                  |                     |                   |                 |                 |                |           |                        |              |              |                                     |            |                                   |
|                         |                                           |                      |                           |               |                  |                     |                   |                 |                 |                |           |                        |              |              |                                     |            |                                   |
|                         |                                           |                      |                           |               |                  |                     |                   |                 |                 |                |           |                        |              |              |                                     |            |                                   |
|                         |                                           |                      |                           |               |                  |                     |                   |                 |                 |                |           |                        |              |              |                                     |            |                                   |
|                         |                                           |                      |                           |               |                  |                     |                   |                 |                 |                |           |                        |              |              |                                     |            |                                   |
|                         |                                           |                      |                           |               |                  |                     |                   |                 |                 |                |           |                        |              |              |                                     |            |                                   |
|                         |                                           |                      |                           |               |                  |                     |                   |                 |                 |                |           |                        |              |              |                                     |            |                                   |
|                         |                                           |                      |                           |               |                  |                     |                   |                 |                 |                |           |                        |              |              |                                     |            |                                   |
|                         |                                           |                      |                           |               |                  |                     |                   |                 |                 |                |           |                        |              |              |                                     |            |                                   |
|                         |                                           |                      |                           |               |                  |                     |                   |                 |                 |                |           |                        |              |              |                                     |            |                                   |
|                         |                                           |                      |                           |               |                  |                     |                   |                 |                 |                |           |                        |              |              |                                     |            |                                   |
|                         |                                           |                      |                           |               |                  |                     |                   |                 |                 |                |           |                        |              |              |                                     |            |                                   |
|                         |                                           |                      |                           |               |                  |                     |                   |                 |                 |                |           |                        |              |              |                                     |            |                                   |
|                         |                                           |                      |                           |               |                  |                     |                   |                 |                 |                |           |                        |              |              |                                     |            |                                   |
|                         |                                           |                      |                           |               |                  |                     |                   |                 |                 |                |           |                        |              |              |                                     |            |                                   |
|                         |                                           |                      |                           |               |                  |                     |                   |                 |                 |                |           |                        |              |              |                                     |            |                                   |
|                         |                                           |                      |                           |               |                  |                     |                   |                 |                 |                |           |                        |              |              |                                     |            |                                   |
|                         |                                           |                      |                           |               |                  |                     |                   | _               |                 |                |           | _                      |              |              |                                     |            |                                   |
|                         | eind -                                    |                      |                           |               |                  |                     |                   |                 |                 |                |           |                        |              |              |                                     |            |                                   |

### <u>หรือเปิดชีตที่มีข้อมูลอยู่แล้ว</u>

|                          | tification and S Mome   Faculty of boo | Aconservergenuer :         | 👷 boon Keserve & Ma 🗠       | 👮 Rtuu Smart Econ On | <ul> <li>LessPaper</li> </ul> | 👮 สำนักบริหารเหลโนโลมีสา | G Google 🖣 Goo | ogle udarnan | Google Uğlin - Adami | S KOREA-Series dRSm | 2 6941 69419H 6941 | Kapook.com און א          | 49.1                       |
|--------------------------|----------------------------------------|----------------------------|-----------------------------|----------------------|-------------------------------|--------------------------|----------------|--------------|----------------------|---------------------|--------------------|---------------------------|----------------------------|
| ด้วอย่างาร<br>เฟล่ แก้ไข | และง แทรก รูปแบบ ปอมูล เ               | ครือเพื่อ ส่วนเสริม ความช่ | <b>พเหลือ</b> แก้ไขล่าสุด 8 | นารที่ที่ผ่านมา      |                               |                          |                |              |                      |                     |                    | pornitip s<br>ຄວາມຄິດເຫີນ | iĝig chula edu<br>El witt' |
| 8 r 7                    | 7 B % 0, 00 123 - Ang                  | psanaUPC + 18 + 1          | 8 / 5 <u>A</u> · 🖗          | · 田 · 田 · 二 署 · .    | ·  + · 00                     | 🖬 🖬 🔻 - Σ -              |                |              |                      |                     |                    |                           | *                          |
| สำลับที่                 |                                        | 1                          |                             |                      |                               | 1                        |                |              |                      |                     |                    |                           |                            |
| *******                  | NAME                                   | Email                      |                             | р <u></u>            |                               | 0                        |                |              |                      |                     | - 20               | N 0                       |                            |
| 0.040.00                 | NAME                                   | E-man                      |                             |                      |                               |                          |                |              |                      |                     |                    |                           |                            |
| 1                        | น.ส. วขวนสร วพุศศรานนส                 | wacharint. w@Cmuia.a       | ic.ta                       |                      |                               |                          |                |              |                      |                     |                    |                           |                            |
| 2                        | n a spenning north and                 | Baubanasan H/C cl1         |                             |                      |                               |                          |                |              |                      |                     |                    |                           |                            |
| 3                        | น.ส.สนักรรถสนิสต                       | Suparties Book Charles and | ab.                         |                      |                               |                          |                |              |                      |                     |                    |                           |                            |
| 4                        | น.ม.ยุกทรายูมเรอ                       | Namathai@Chula.ac.th       |                             |                      |                               |                          |                |              |                      |                     |                    |                           |                            |
| 6                        | นามหร้อย์ และอื                        | Surat D/2 Chula as th      |                             |                      |                               |                          |                |              |                      |                     |                    |                           |                            |
| 7                        | นางสุรคน แคงค                          | Sumachai T@Chula a         | e th                        |                      |                               |                          |                |              |                      |                     |                    |                           |                            |
| 8                        | น ส กัดริวา ไขตการ                     | Pakijla C@Chula ac th      |                             |                      |                               |                          |                |              |                      |                     |                    |                           |                            |
| 9                        | น.ส.สมณฑา ให้อยัน                      | Sumonta H@Chula ac         | th                          |                      |                               |                          |                |              |                      |                     |                    |                           |                            |
| 10                       | นส.สรีนี้ วัดบุกคมสืบชัย               | Suthinee B@Chula.ac.       | th.                         |                      |                               |                          |                |              |                      |                     |                    |                           |                            |
| 11                       | น.ส.ชาตินี ยาเขียว                     | Chaliner H@Chula ac        | th.                         |                      |                               |                          |                |              |                      |                     |                    |                           |                            |
| 12                       | นางถาวัลย์ ไสวทอง                      | Lawan.Ch/@Chula.ac.t       | h                           |                      |                               |                          |                |              |                      |                     |                    |                           |                            |
| 13                       | นายรีวพัฒน์ จำลองพิมพ์                 | Theerapat.C@Chula.ac       | th                          |                      |                               |                          |                |              |                      |                     |                    |                           |                            |
| 14                       | น.ส.เพ็ญสวี ใจบาน                      | Phenni J@Chula.ac.th       |                             |                      |                               |                          |                |              |                      |                     |                    |                           |                            |
| 15                       | นาย ขนัญชิดา มาเพขว                    | Chananchida M@Chul         | la.ac.th                    |                      |                               |                          |                |              |                      |                     |                    |                           |                            |
| 16                       | นายดูสิต จิตพิบักษ์                    | Dutit.J@Chula.ac.th        |                             |                      |                               |                          |                |              |                      |                     |                    |                           |                            |
| 17                       | น.ส.ฐิคิมา แสนเสนาะ                    | Titima.S@Chula.ac.th       |                             |                      |                               |                          |                |              |                      |                     |                    |                           |                            |
| 18                       | นางยุวลี กึ่งชุ่ม                      | Yuwadee.K@Chula.ac         | .th                         |                      |                               |                          |                |              |                      |                     |                    |                           |                            |
| 19                       | นางศันสนีย์ บรรดาศักดิ์                | Sansanee.K@Chula.ac        | .th                         |                      |                               |                          |                |              |                      |                     |                    |                           |                            |
| 20                       | น.ส.กวิดพว พุ่มพวง                     | Paritporn P@Chula.ac.      | th                          |                      |                               |                          |                |              |                      |                     |                    |                           |                            |
| 21                       | น.ส.สุกากวณ์ ควงกิจวิไวจน์             | Supaporn.th@Chula.ac       | th                          |                      |                               |                          |                |              |                      |                     |                    |                           |                            |
| 22                       | นายสิทธิกมิ นิสายานนท์                 | Sittipoom.N@Chula.ac       | th                          |                      |                               |                          |                |              |                      |                     |                    |                           |                            |

เลือกคำสั่ง "ส่วนเสริม และกด "ดาวน์โหลดส่วนเสริม"

|                  | การสร้างจดหมายเวียน Ema                                |                                     |                                           |                                                  |                                                                                                    |       |
|------------------|--------------------------------------------------------|-------------------------------------|-------------------------------------------|--------------------------------------------------|----------------------------------------------------------------------------------------------------|-------|
|                  | 🎍 ใดรพีของฉัน - Goog<br>→ C 🔒 http:<br>                | ile ใดระ 🗙 🖽 ศ<br>bs://docs.google. | เปรดซิตไม่มีชื่อ - Goog<br>com/spreadshee | gle ( ×                                          | 3ACqdCmSJI5QyWLGYhbKMkquuQeV                                                                        | /pczv |
|                  | แอบ User identifi<br>ส <i>เปรดชืดไม่</i><br>ไฟล์ แก้ไข | แสดง แทรก รู                        | ome   Faculty of Eco<br>เปแบบ ข้อมูล เ    | ระบบจองหองย <sub>ู้</sub><br>ครื่องมือ<br>เ<br>เ | เขตการอะ 👮 Econ Reserve ot Mariti 👮 ระ<br>ความช่วยเหลือ                                             | UU SN |
| f_x              |                                                        | Г В 70 .0 <sub>4</sub>              | C                                         |                                                  | ทำสึงต่างๆ ได้<br>มากกว่าเดิมด้วยชีต<br>ทุกต้องการคุณลักษณะของชีด<br>เพิ่มมากขึ้น ให้ลองหาส่วนเสริม | G     |
| 2<br>3<br>4<br>5 |                                                        |                                     |                                           | ดาวา<br>จัดก                                     | ม เริ่ม<br>มีโหลดส่วนเสริม<br>ารส่วนเสริม                                                           |       |
| 6<br>7<br>8      |                                                        |                                     |                                           |                                                  |                                                                                                    |       |
| 9<br>10<br>11    |                                                        |                                     |                                           |                                                  |                                                                                                    |       |

6. แล้วกดเลือก "FormMule-Email Merge Utilityอก "FormAMule-Email Merge Utility"

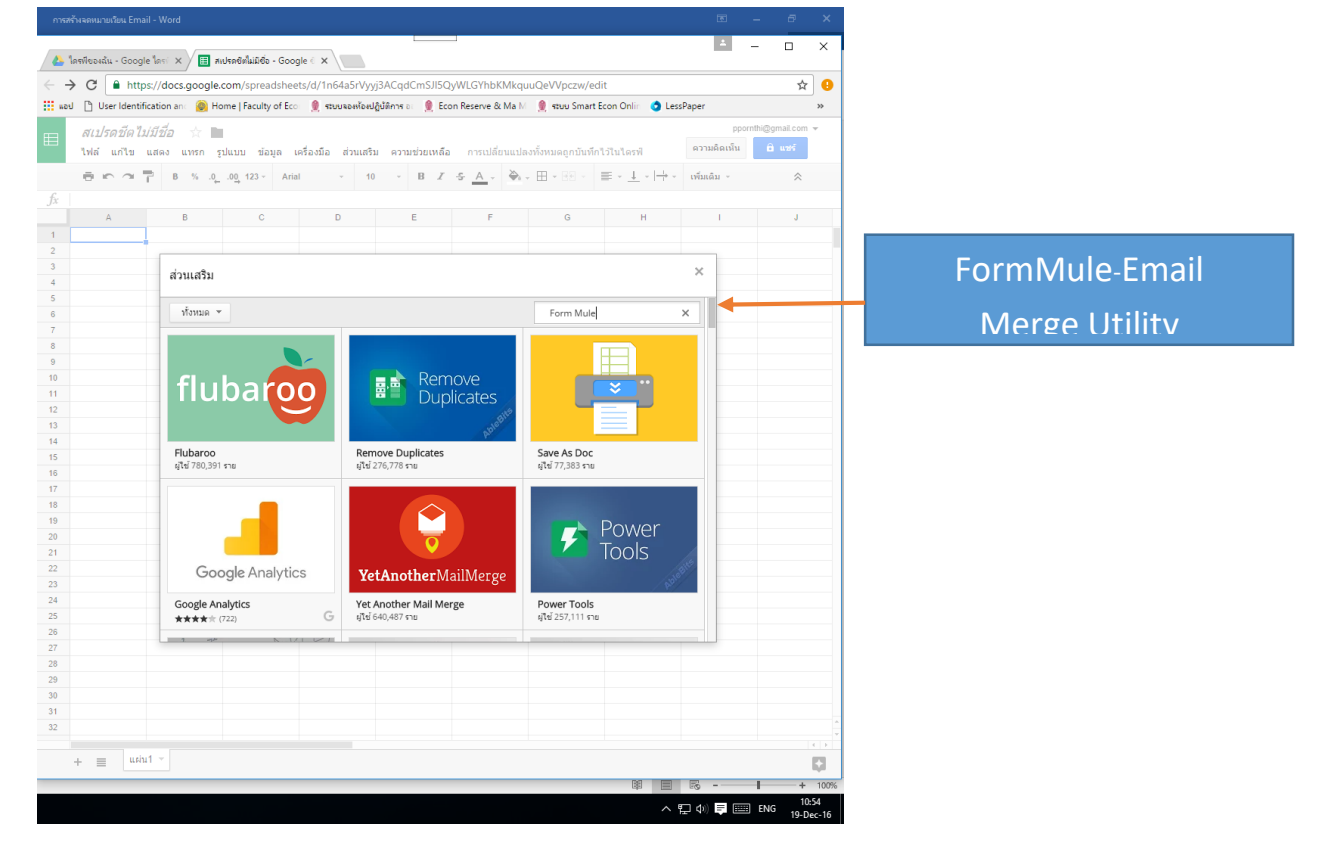

| การสร้างจดหมายเวียน Email - | Word            |                                   |                              |                         |                             |                |          |                  |                         | F           | - 8             | ×              |
|-----------------------------|-----------------|-----------------------------------|------------------------------|-------------------------|-----------------------------|----------------|----------|------------------|-------------------------|-------------|-----------------|----------------|
| 🝐 ไดรพีของฉัน - Google ได   | กรร์ 🗙 🖽 สเปร   | ดชีตไม่มีชื่อ -                   | Google 🗧 🗙 🔪                 |                         |                             |                |          |                  |                         | 4           | - 0             | ×              |
| ← → C ■ https://            | /docs.google.co | m/spread                          | sheets/d/1n64a5              | Vyyj3AC                 | dCmSJI5C                    | yWLGYhbk       | Mkqu     | uQeVVpczw/e      | dit                     |             | <b>Δ</b>        | r 🔒            |
| แอป 🗋 User Identificat      | tion and 🍥 Home | e   Faculty c                     | of Eco 🛛 🚊 ระบบลอง           | ห้องปฏิบัติกา           | sa: 🤶 Ec                    | on Reserve &   | Ma M     | 🌒 ຈະນນ Smar      | t Econ Onlin 👌 Les      | sPaper      |                 | »              |
| สเปรดชีดไม่มี               | ชื่อ 🕁 🖿        |                                   |                              |                         |                             |                |          |                  |                         | ppo         | rnthi@gmail.com | 1 -            |
| ไฟล์ แก้ไข แส               | ดง แทรก รูปแ    | บบ ข้อมู                          | ล เครื่องมือ ส่วา            | แสริม คว                | ามช่วยเหลือ                 | า การเปลี่ย    | านแปลง   | งทั้งหมดถูกบันที | ึกไว้ในไดรฟ์            | ดวามคิดเห็น | 🛱 แซร์          |                |
| 8007                        | B % .0 .0       | 0, 123 -                          | Arial -                      | 10                      | BZ                          | 5 A .          | ۵.       |                  |                         | เพิ่มเติม 👻 | \$              |                |
| fx                          | +               | →                                 |                              |                         |                             | _              |          |                  |                         |             |                 |                |
| A                           | В               | С                                 | D                            |                         | E                           | F              |          | G                | Н                       | I           | J               |                |
| 1                           |                 |                                   |                              |                         |                             |                |          |                  |                         |             |                 |                |
| 2                           | -               |                                   |                              |                         |                             |                |          |                  |                         |             |                 |                |
| 4                           | ส่วนเสริม       |                                   |                              |                         |                             |                |          |                  |                         | ×           |                 |                |
| 5                           | z               |                                   |                              |                         |                             |                |          |                  |                         |             |                 |                |
| 6                           | ทงหมด *         |                                   |                              |                         |                             |                |          | Form Mule        | 2                       | ×           |                 |                |
| 8                           | 1 1             | New Visions                       | formMul                      | a - Emai                | Morgo                       | Itility        |          |                  |                         |             |                 |                |
| 9                           | NK              | er Public Schools                 | New Visions                  | CloudLab                | i wiei ge t                 | Junty          |          |                  | า พร                    | 2112        |                 |                |
| 10                          |                 |                                   | formMule (B                  | mail) is a d            | ommunicat                   | ions work ar   | nimal, p | perfect for form | ттан<br>• • • • • • • • | 737)        |                 |                |
| 11                          | 1 10            |                                   | driven emai                  | switchbo                | ards or hero                | ling cats in p | roject r | management.      | 00000                   | 232)        |                 |                |
| 13                          |                 |                                   |                              |                         |                             |                |          |                  |                         |             |                 |                |
| 14                          | - 1             | New Visions<br>for Public Schools | copyDow                      | 'n                      |                             |                |          |                  | + w5                    |             |                 |                |
| 15                          |                 |                                   | New Visions                  | CloudLab                |                             |                |          |                  | การศึ                   | กษา         |                 |                |
| 16                          |                 |                                   | copyDown a                   | dds functi              | onality to Fe               | orm-fed Goo    | gle She  | ets the ability  | / to *****              | 100)        |                 |                |
| 17                          | i -             |                                   | have row 21                  | ormulas a               | uto-copied                  | into form sul  | bmissio  | on rows.         |                         |             |                 |                |
| 19                          |                 |                                   | 1                            |                         |                             |                |          |                  |                         |             |                 |                |
| 20                          | 1               | New Visions<br>for Public Schools | rosterSyr                    | nc - Tead               | her Editi                   | on             |          |                  | + ws                    |             |                 |                |
| 21                          |                 | 7.                                | New Visions                  | CloudLab                |                             |                |          |                  | การศึ                   | กษา         |                 |                |
| 22                          | - 144           | 81 818                            | rosterSync -<br>course roste | Teacher E<br>r with God | dition allow<br>gle Sheets. | s teachers to  | ) sync a | Google Classro   |                         | r (1)       |                 |                |
| 24                          |                 |                                   |                              |                         |                             |                |          |                  |                         |             |                 |                |
| 25                          |                 |                                   |                              |                         |                             |                |          |                  |                         |             |                 |                |
| 26                          |                 |                                   |                              |                         |                             |                |          |                  |                         |             |                 |                |
| 27                          |                 |                                   |                              |                         |                             |                |          |                  |                         |             |                 |                |
| 28                          |                 |                                   |                              |                         |                             |                |          |                  |                         |             |                 |                |
| 30                          |                 |                                   |                              |                         |                             |                |          |                  |                         |             |                 |                |
| 31                          |                 |                                   |                              |                         |                             |                |          |                  |                         |             |                 |                |
| 32                          |                 |                                   |                              |                         |                             |                |          |                  |                         |             |                 | -              |
|                             |                 |                                   |                              |                         |                             |                |          |                  |                         |             |                 |                |
| + 🗏 📖                       | *               |                                   |                              |                         |                             |                |          |                  |                         |             |                 | Ę.             |
|                             |                 |                                   |                              |                         |                             |                |          |                  |                         | <b>B</b> -  | +               | 100%           |
|                             |                 |                                   |                              |                         |                             |                |          |                  | ^                       | [] 🗤 투 🔳    | ENG 19-1        | 0:55<br>Dec-16 |

#### 7. เลือกกด

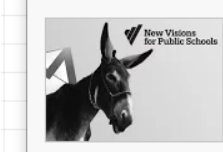

formMule - Email Merge Utility New Visions CloudLab

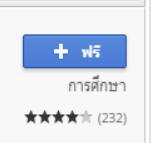

formMule (Email) is a communications work animal, perfect for form driven email switchboards or herding cats in project management.

8. เลือกคำสั่ง "FormMule-Email Merge Utility" แล้วเลือก "setup" แล้วเลือก "Choose source data and merge type"

| 801 | U 📋 User Identif          | fication and 🥘 Home   Faculty of Ecol   | 👮 ระบบจองท้องปฏิบัติการ อะ 👮 Econ Reserve & Ma | M 👮 ຈະນນ S      | imart Econ Onlin | LessPaper 🦉 | ส่านักบริ | หารเหตุในไลยีสาร | G Google      | 🚉 Google แปลภาษา   | 26 Google ຢຊິ                         |
|-----|---------------------------|-----------------------------------------|------------------------------------------------|-----------------|------------------|-------------|-----------|------------------|---------------|--------------------|---------------------------------------|
| ∃   | ตัวอย่างาทเ<br>ไฟล์ แก้ไข | ดสอบ ☆ 🖿<br>แสดง แทรก รูปแบบ ข้อมูล เค' | ร้องมือ ส่วนเสริม ความช่วยเหลือ แก้ไขล่าสุดเช  | la 3 ชั่วโมงก่อ | าน               |             |           |                  |               |                    |                                       |
|     | ēr a                      | B % .0, .00, 123 - Angs                 | anaUPC formMule - Email Merge Utility 🕨        | Setup           |                  |             | •         | Choose           | source data a | and set merge type |                                       |
| ŕ   | ลำดับที่<br>              | B                                       | ดาวน์โหลดส่วนเสริม                             | Custo           | m spreadsheet    | functions   |           | G                | н             |                    | 4                                     |
| ľ   | ลำดับที่                  | NAME                                    | จัดการส่วนเสริม                                | 622318          | ว่าแหลือ         |             |           | -                |               |                    | , , , , , , , , , , , , , , , , , , , |
|     | 1                         | น.ส.วัชรินทร์ วีณตตรานนท์               | Wacharint.W@Chula.ac.th                        |                 |                  |             |           |                  |               |                    |                                       |
|     | 2                         | นางสนี กล่อมจิตร                        | Sunee.K@Chula.ac.th                            |                 |                  |             |           |                  |               |                    |                                       |
|     | 3                         | น.ส.ประทานพร หกประดิษส์                 | Prathamporn.H@Chula.ac.th                      |                 |                  |             |           |                  |               |                    |                                       |
|     | 4                         | น.ส.สพัตรา ภมิไชย                       | Supattra,Po@Chula.ac.th                        |                 |                  |             |           |                  |               |                    |                                       |
|     | 5                         | น.ส.หถทัย สวัสดิ์มงคล                   | Haruethai@Chula.ac.th                          |                 |                  |             |           |                  |               |                    |                                       |
|     | 6                         | นางสรัตน์ แดงดี                         | Surat.D@Chula.ac.th                            |                 |                  |             |           |                  |               |                    |                                       |
|     | 7                         | นายศกชัย ค่ำช                           | Suppachai.T@Chula.ac.th                        |                 |                  |             |           |                  |               |                    |                                       |
|     | 8                         | น.ส.ภัคจิรา ไชยเกษร                     | Pakijla.C@Chula.ac.th                          |                 |                  |             |           |                  |               |                    |                                       |
|     | 9                         | น.ส.สมณฑา โห้ยขัน                       | Sumonta.H@Chula.ac.th                          |                 |                  |             |           |                  |               |                    |                                       |
|     | 10                        | นส.สธินี รัคนอคมสินชัย                  | Suthinee.R@Chula.ac.th                         |                 |                  |             |           |                  |               |                    |                                       |
|     | 11                        | น.ส.ชาลินี ยาเขียว                      | Chalinee.H@Chula.ac.th                         |                 |                  |             |           |                  |               |                    |                                       |
|     | 12                        | นางลาวัลย์ ใสวทอง                       | Lawan.Ch@Chula.ac.th                           |                 |                  |             |           |                  |               |                    |                                       |
|     | 13                        | นายชีรพัฒน์ จำลองพิมพ์                  | Theerapat.C@Chula.ac.th                        |                 |                  |             |           |                  |               |                    |                                       |
|     | 14                        | น.ส.เพ็ญศรี ใจบาน                       | Phensri.J@Chula.ac.th                          |                 |                  |             |           |                  |               |                    |                                       |
|     | 15                        | นาย ชนัญชิดา มาเพชร                     | Chananchida.M@Chula.ac.th                      |                 |                  |             |           |                  |               |                    |                                       |
|     | 16                        | นายดุสิต จิตพิทักษ์                     | Dusit.J@Chula.ac.th                            |                 |                  |             |           |                  |               |                    |                                       |
|     | 17                        | น.ส.ฐิติมา แสนเสนาะ                     | Titima.S@Chula.ac.th                           |                 |                  |             |           |                  |               |                    |                                       |
|     | 18                        | นางยุวดี กึ่งชุ่ม                       | Yuwadee.K@Chula.ac.th                          |                 |                  |             |           |                  |               |                    |                                       |
|     | 19                        | นางศันสนีย์ บรรดาศักดิ์                 | Sansanee.K@Chula.ac.th                         |                 |                  |             |           |                  |               |                    |                                       |
|     | 20                        | น.ส.ภริตพร พุ่มพวง                      | Paritporn.P@Chula.ac.th                        |                 |                  |             |           |                  |               |                    |                                       |
|     | 21                        | น.ส.สุภาภรณ์ ตรงกิจวิโรจน์              | Supaporn.th@Chula.ac.th                        |                 |                  |             |           |                  |               |                    |                                       |
|     | 22                        | นายสิทธิภูมิ นิสายานนท์                 | Sittipoom.N@Chula.ac.th                        |                 |                  |             |           |                  |               |                    |                                       |

 จะขึ้นหน้าต่างนี้มา กดเลือก ชีตที่ต้องการให้งาน ตรง คำว่า "Select sheet" หรือตามตัวอย่างตรงคำว่า "ตัวอย่างทดสอบ" แล้วเลือก "Next"

| Select the sheet that cor                            | ntains vour email addresses                               | and merge source data                                         |
|------------------------------------------------------|-----------------------------------------------------------|---------------------------------------------------------------|
| ตัวอย่างทดสอบ 🌲                                      |                                                           |                                                               |
| Form trigger                                         |                                                           | Time trigger                                                  |
| Off                                                  | Evaluate<br>merge on                                      | Off Send or<br>timer                                          |
|                                                      | TOTTI SUDITIL                                             |                                                               |
| With no triggers set, the emails manually using m    | formMule Email Merge Utili<br>nultiple templates and send | ty can still be configured to send bulk, merge<br>conditions. |
| With no triggers set, the emails manually using m    | formMule Email Merge Utili<br>nultiple templates and send | ty can still be configured to send bulk, merge<br>conditions. |
| With no triggers set, the emails manually using m    | formMule Email Merge Utili<br>nultiple templates and send | ty can still be configured to send bulk, merge<br>conditions. |
| With no triggers set, the<br>emails manually using m | formMule Email Merge Utili<br>nultiple templates and send | ty can still be configured to send bulk, merge<br>conditions. |
| With no triggers set, the<br>emails manually using m | formMule Email Merge Utili<br>nultiple templates and send | ty can still be configured to send bulk, merge<br>conditions. |

## 10. จะชึ้นหน้าต่างนี้ เลือก Save และเลือกกด Next

|                                                               | ULL, NOT NULL or a number or text value. No quotation marks needed.                                                  |
|---------------------------------------------------------------|----------------------------------------------------------------------------------------------------|
| Email template                                                | Send Condition                                                                                                    |
| Template 1                                                    | Send for all rows                                                                                                    |
|                                                               |                                                                                                    |
|                                                               |                                                                                                    |
|                                                               |                                                                                                    |
|                                                               |                                                                                                    |
|                                                               |                                                                                                    |
|                                                               |                                                                                                    |
|                                                               | <b>v</b>                                                                                                    |
| Back Save templ                                               | late settings Next: Edit templates                                                                                   |
|                                                               |                                                                                                    |
|                                                               |                                                                                                    |
| formMule Email mer                                            | ae utility                                                                                                    |
|                                                               | go danty                                                                                                    |
| Set # of email template(                                      | (s) and send conditions                                                                                              |
| now many unique email le                                      | emplates of volt want to use?                                                                                        |
| 1 \$                                                          |                                                                                                    |
| 1 ↓<br>Send conditions can be N                               | IULL, NOT NULL or a number or text value. No quotation marks needed.                                                 |
| 1<br>⇒<br>Send conditions can be N<br>Email template          | IULL, NOT NULL or a number or text value. No quotation marks needed.                                                 |
| 1<br>Send conditions can be N<br>Email template<br>Template 1 | IULL, NOT NULL or a number or text value. No quotation marks needed.         Send Condition        Send for all rows |
| 1<br>Send conditions can be N<br>Email template<br>Template 1 | IULL, NOT NULL or a number or text value. No quotation marks needed.         Send Condition        Send for all rows |
| 1<br>Send conditions can be N<br>Email template<br>Template 1 | IULL, NOT NULL or a number or text value. No quotation marks needed.         Send Condition        Send for all rows |
| 1<br>Send conditions can be N<br>Email template<br>Template 1 | AULL, NOT NULL or a number or text value. No quotation marks needed. Send ConditionSend for all rows                 |
| 1<br>Send conditions can be N<br>Email template<br>Template 1 | NULL, NOT NULL or a number or text value. No quotation marks needed.         Send Condition        Send for all rows |
| 1<br>Send conditions can be N<br>Email template<br>Template 1 | AULL, NOT NULL or a number or text value. No quotation marks needed. Send ConditionSend for all rows                 |

11. จะขึ้นหน้าต่างนี้ แล้วเลือกรายละเอียด เมื่อเสร็จแล้วให้กด "Preview and Send all"

| Template 1                 | Saved Edit Preview                                                | v this | 3      | Preview and send al |  |  |  |  |
|----------------------------|-------------------------------------------------------------------|--------|--------|---------------------|--|--|--|--|
|                            |                                                                   |        | •      | Add merge tags      |  |  |  |  |
| To: *                      | < <e-mail>&gt;</e-mail>                                           |        |        | สำดับที่            |  |  |  |  |
| CC:                        | May use email or tag. Separate multiple with commas.              |        |        |                     |  |  |  |  |
| BCC:                       | May use email or tag. Separate multiple with commas.              |        | NAME   |                     |  |  |  |  |
| Reply-to:                  | Single email address, or type "no-reply"                          |        | E-mail |                     |  |  |  |  |
| Subject: *                 | ขอนัดประชุม                                                       |        |        | Current Date        |  |  |  |  |
| Body:<br>HTML<br>friendly! | ขอนัดประชุมวันที่ 22 ธันวาคม 2559.<br>เวลา 9.00 น. ห้องประชุม 209 |        |        | Live Form Url       |  |  |  |  |
| Lang:                      | Use language code to include auto-translation                     |        |        |                     |  |  |  |  |

## 12. หลังจากนั้นจะขึ้นหน้าต่างนี้ เพื่อเลือกส่งจดหมาย

| Preview and sen                 | d all                                                                      |  |  |  |  |
|---------------------------------|----------------------------------------------------------------------------|--|--|--|--|
| Number of ema<br>Remaining dail | ils formMule will attempt to send: <b>3</b> 7<br>y send quota: <b>1498</b> |  |  |  |  |
| Template name                   | Template 1                                                                 |  |  |  |  |
| Row in source<br>sheet          | 2                                                                          |  |  |  |  |
| То                              | Wacharint.W@Chula.ac.th                                                    |  |  |  |  |
| Subject                         | ะ ขอนัดประชุม                                                              |  |  |  |  |
| Body                            | ขอนัดประชุมวันที่ 22 ธันวาคม 2559.<br>เวลา 9.00 น. ห้องประชุม 209          |  |  |  |  |
| Template name                   | Template 1                                                                 |  |  |  |  |
| Row in source<br>sheet          | 3                                                                          |  |  |  |  |
| То                              | Sunee.K@Chula.ac.th                                                        |  |  |  |  |
| Subject                         | ขอนัดประชุม                                                                |  |  |  |  |
| 4                               |                                                                            |  |  |  |  |
| Send now E                      | dit template(s) Cancel                                                     |  |  |  |  |
|                                 | •                                                                          |  |  |  |  |